# HOW DO I...

## FIND AN EDUCATION PROVIDER?

| P How Do I?                   | Lookup         | Search            |              |   |  |
|-------------------------------|----------------|-------------------|--------------|---|--|
| Jurisdiction REQUIRED         |                |                   |              |   |  |
| Alabama                       |                |                   |              | ~ |  |
| Search Type REQUIRED          |                |                   |              |   |  |
| Course                        |                |                   |              | ~ |  |
| Provider Name                 |                | Education Type    |              |   |  |
|                               |                |                   |              | ~ |  |
| Course Method                 |                | Course Group      |              |   |  |
|                               | ~              |                   |              | ~ |  |
|                               | Offering Loc   | ation Criteria    |              |   |  |
| Offering Start Date           |                | Offering End Date |              |   |  |
|                               | <b>#</b>       |                   |              |   |  |
| Offering City                 | Offering State |                   | Offering Zip |   |  |
|                               |                | ~                 |              |   |  |
| Provider Number               | Course Number  |                   | Course Name  |   |  |
|                               |                |                   |              |   |  |
| □ I agree to the NAIC's Terms | and Conditions |                   |              |   |  |
| Search Reset                  |                |                   |              |   |  |

## WELCOME to the NEW

#### www.StateBasedSystems.com

Course Lookup allows licensees to search for specific course offerings or schedules. Users can find and filter through providers in the course search result set.

- Click LOOKUP from statebasedsystems. com home page.
- Select desired jurisdiction and "Course" as Search Type.
- 3 Enter desired criteria.

If you are interested in seeing all providers with course offerings in a particular jurisdiction, leave all fields blank.

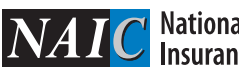

NEED HELP? CONTACT THE SBS HELP DESK • SBSHELP@NAIC.ORG • 816-783-8990

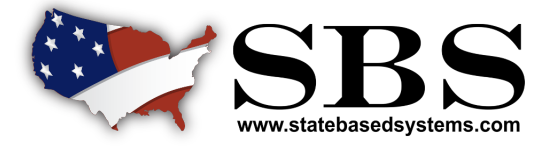

#### PAGE 1 OF 2

## HOW DO I...

Use the search criteria on the side of

out having to return to the Course

Search page.

the screen to narrow your results with-

## FIND AN EDUCATION PROVIDER?

Click on the Provider Name header to sort the result set by Provider Name.

An arrowing pointing up indicates results are sorted by that column in descending order.

Click again to see an arrow pointing down, indicating that results are sorted by that column in ascending order.

Use the Filter tool to search the result set for certain text.

For example, if you'd like to find a particular provider, simply type the provider's name to display rows only containing that text.

| NEED HELP? CONTACT THE SBS HELP DESK • SBSHELP@NAIC.ORG • 816-783-8990 | $\boldsymbol{N}$ |
|------------------------------------------------------------------------|------------------|

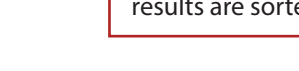

| •                                     |   |                                                               |               | ````                            | <b>\</b>                                  |                      |                                                     |                          |
|---------------------------------------|---|---------------------------------------------------------------|---------------|---------------------------------|-------------------------------------------|----------------------|-----------------------------------------------------|--------------------------|
| Lookup Search<br>@ How Do I?          |   |                                                               |               |                                 |                                           |                      |                                                     | Q Filter                 |
|                                       |   | Course Name                                                   | Course Number | Credits                         | Provider Name 🗸                           | Education Type       | Method                                              | Group                    |
| abama                                 |   | 101 COMMERCIAL LINES COVERAGE GAPS -<br>AND HOW TO CLOSE THEM | 20847         | 15-General                      | WebCE, Inc.                               | Continuing Education | Self Study (Correspondence),<br>Self Study (Online) | Property and Casualty    |
| rch Type Required                     |   | 4-HOUR ANNUITY TRAINING COURSE                                | 19360         | 4-General                       | WebCE, Inc.                               | Continuing Education | Self Study (Correspondence),<br>Self Study (Online) | Life                     |
| vider Name                            |   | 20 KEY QUESTIONS TO ASK WHEN WRITING<br>HOMEOWNERS INSURANCE  | 26902         | 4-General                       | WebCE, Inc.                               | Continuing Education | Self Study (Correspondence),<br>Self Study (Online) | Property and Casualty    |
| ication Type                          |   | 4-HOUR LONG-TERM CARE REVIEW                                  | 17672         | 4-Long Term Care                | WebCE, Inc.                               | Continuing Education | Self Study (Correspondence),<br>Self Study (Online) | LTC                      |
| · · · · · · · · · · · · · · · · · · · | • | 401(K) PLANS                                                  | 23241         | 5-General                       | WebCE, Inc.                               | Continuing Education | Self Study (Correspondence),<br>Self Study (Online) | Life Accident And Health |
| urse Method                           | • | 403(B) PLANS AT A GLANCE                                      | 9030          | 1-General                       | VOYA RETIREMENT INSURANCE AND ANNUITY CO. | Continuing Education | Classroom Instructions                              | General                  |
| rse Group                             |   | 403(B) DEFERRALS AND ROTH 403(B)<br>CONTRIBUTIONS             | 9582          | 1-General                       | VOYA RETIREMENT INSURANCE AND ANNUITY CO. | Continuing Education | Seminar                                             | General                  |
| ×                                     | ~ | 6 GREAT WAYS TO FIND LIFE PREMIUM                             | 9651          | 1-General                       | VOYA RETIREMENT INSURANCE AND ANNUITY CO. | Continuing Education | Seminar                                             | General                  |
| Offering Location<br>Criteria         |   | A FIRST LOOK AT FIXED INDEX ANNUITIES                         | 10582         | 1-General                       | VOYA RETIREMENT INSURANCE AND ANNUITY CO. | Continuing Education | Seminar                                             | Life Accident And Health |
|                                       | 1 | 403(B) AND 457(B) CATCHING UP ISN'T HARD TO<br>DO             | 11125         | 1-General                       | VOYA RETIREMENT INSURANCE AND ANNUITY CO. | Continuing Education | Seminar                                             | Life                     |
| ering End Date                        | _ |                                                               |               |                                 |                                           |                      | First Previou                                       | us 1 2 3 Next            |
| 0                                     | 0 |                                                               | @ 2018 N      | Jational Association of Insuran | ce Commissioners. All rights reserved     |                      |                                                     |                          |

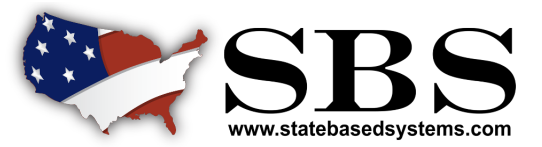

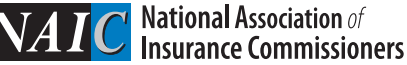

#### PAGE 2 0F 2